令和6年度茨城県医療安全研修会

レジュメ資料のダウンロードの操作方法(画面の資料名などは一例です)

①研修会ホームページの『レジュメ資料(PDF)のダウンロード』にアクセスして、「<u>こちら</u>から」 をクリックしてください(「<u>こちら</u>から」は2つあるので、それぞれクリック)。

| 0                                     | Q、サイト内検索<br>Google"カスタム検索                                                   |
|---------------------------------------|-----------------------------------------------------------------------------|
| 茨城県                                   | <u>ホーム</u> > <u>茨城で暮らす</u> > <u>保健・医療</u> > <u>保健医療政策</u> > 令和6年度茨城県医療安全研修会 |
| Ibaraki Prefectural Government<br>トップ | 令和6年度茨城県医療安全研修会                                                             |
| 茨城を創る                                 | 茨城県では、県内の医療機関における医療安全対策の促進を図るために、医療従事者の方々などを対                               |
| 茨城で暮らす                                | 「茨城県医療安全研修会」を開催しています                                                        |
| 茨城を楽しむ                                | レジュメ資料 (PDF) のダウンロード                                                        |
| 茨城で学ぶ                                 | - レジュメ資料1のダウンロードは 💴 こちら (PDF: 6.586KB) から                                   |
| 茨城を知る                                 | - レジュメ資料2のダウンロードは <sup>1995</sup> <b>こちら(PDF:3,102KB)</b> から                |
| 保健医療政策                                | - ダウンロード方法がご不明な方は <b>EDDS <u>こちら(PDF:229KB)</u>を確認してください。</b>               |

②パスワードの入力ウインドウが開くので、パスワードを入力します。パスワードは別途お送り するメールに記載しております。パスワードは、2種類の資料とも、共通です。

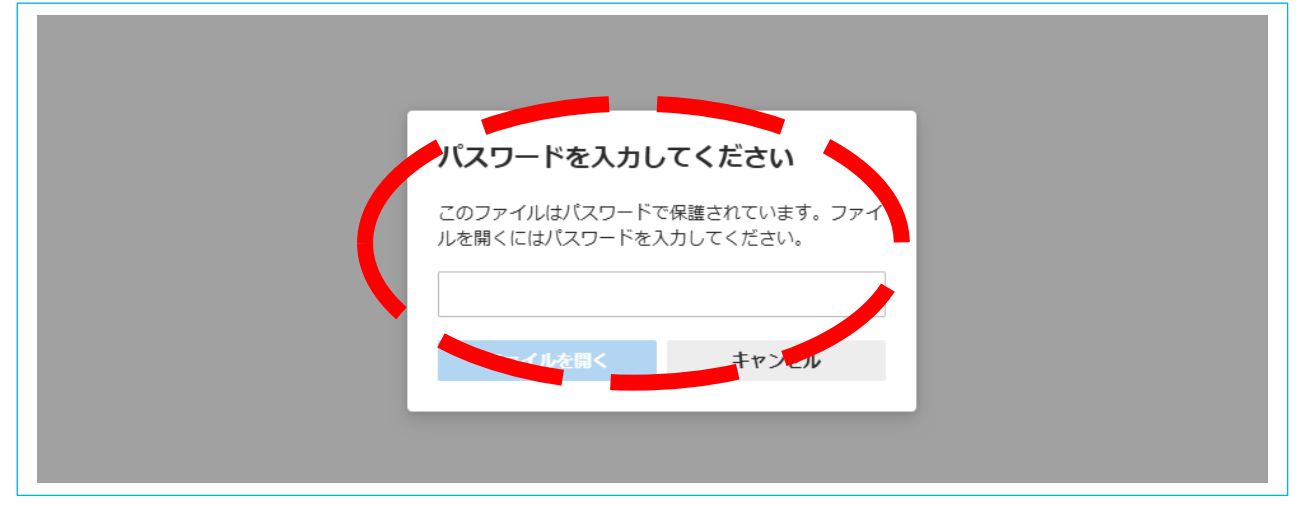

③②の入力後、レジュメ資料(PDF)が開きます。そのままダウンロードし保管してください。

| ← → ~ ↑     | The Making State History       |                  | ✓ <sup>で</sup> 0400 241126 市 | ームページ更    |
|-------------|--------------------------------|------------------|------------------------------|-----------|
|             | 名前                             | 更新日時             | 種類サ                          | イズ        |
| ★ クイック アクセス | 🔊 rejume2.pdf                  | 2024/11/25 13:55 | Adobe Acroba 文書              | 3, 102 KB |
| デスクトップ オ    | A rejume1.pdf                  | 2024/11/25 13:55 | Adobe Acroba 文書              | 6,586 KB  |
| ■ ピクチャ オ    | パスワード<br>「rejume1 ndf l(は保護され) | ています。文書を開くパスワード  | ×<br>を入力してください。              |           |
| 3D オブジェクト   |                                |                  | <b></b>                      |           |
|             |                                |                  |                              |           |

④各位の PC などにダウンロードしたレジュメ資料(PDF)を開く際に、もう一度同じパスワードを入力します(上記②と同じパスワードです)。